## Navigating Banner Self-Service 9 Í **Encumbrance Query**

University of North Alabama

Login:

You should now see the following screen BY k<sup>•</sup>E i Yfm<sup>"</sup> proceed:

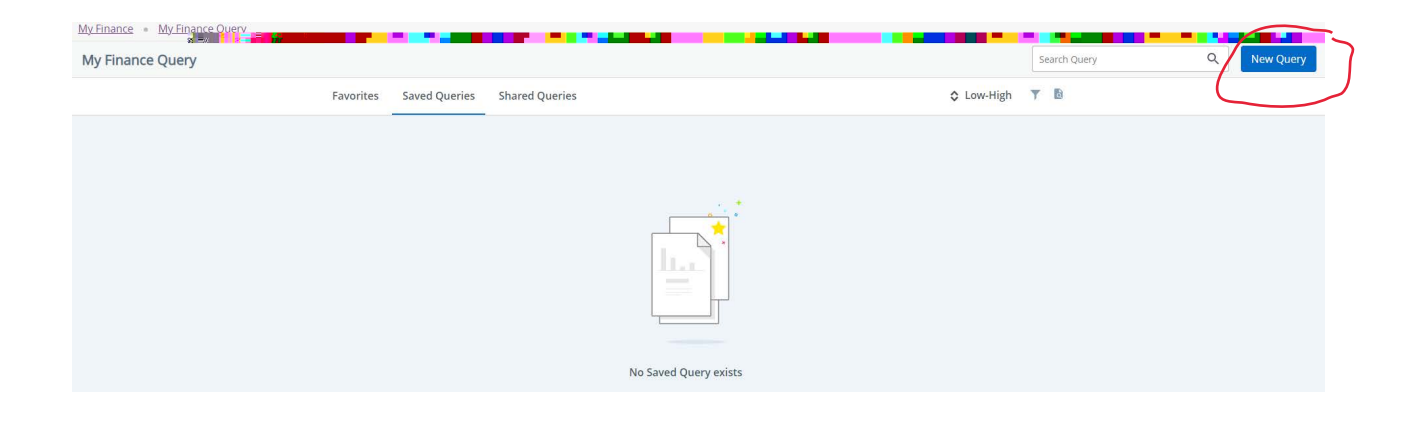

8. The following pop up box should appear:

| Favorites                                                                                                    |          |  |
|----------------------------------------------------------------------------------------------------|----------|--|
| Received the state                                                                                                    | ă.       |  |
| 54                                                                                                    |          |  |
| a set of the first set of the first set |          |  |
| 1.00                                                                                                    |          |  |
|                                                                                                    |          |  |
|                                                                                                    |          |  |
|                                                                                                    | ee al    |  |
| 100 C                                                                                                    |          |  |
|                                                                                                    |          |  |
| - Cogram                                                                                                    | Activity |  |
|                                                                                                    |          |  |

9. From the Select Query Type drop down menu, select "Encumbrance Query " Under the

it in the drop down menu. Once this has been completed, the system will default to the correct Fund, Organization, and Program information.

| Favorites | Create New Query                         |                                      | × TB         |
|-----------|------------------------------------------|--------------------------------------|--------------|
|           | Selec                                    |                                      |              |
|           | Encumbrance Query                        | ~                                    | ∧ <b>=</b> × |
| -         |                                          |                                      |              |
|           | Chart*                                   | Index                                |              |
| - 86 6    | U UNA University Cha <mark>rtenne</mark> | <sup>1</sup>                         |              |
| -         |                                          | reanization *                        |              |
|           | 110000 General Fund                      | 30205 Controller, Auditing & Finance |              |
|           | Grag **                                  | Accel int                            | × ×          |
|           | Choose Grant                             | <ul> <li>✔ Choose Account</li> </ul> |              |
|           | Program                                  | Activity                             |              |
|           | ISU Institutional Support                |                                      |              |

10. Next, scroll down and select the appropriate Fiscal Year. Always use Fiscal Period "14" and "A " for Commitment Type. Encumbrance Status can be All, Open, or Closed. To see only open purchase orders, choose Open. Otherwise, choose All. Click on

| Location              | Fund Type       |   |
|-----------------------|-----------------|---|
| Choose Location       |                 |   |
| Account Type          | Commitment Tune |   |
| Choose Accc 📑 🎊 🗐 🖬 🖬 |                 | - |
| Encumbrance Status    |                 |   |
| All                   | ~               |   |
|                       |                 |   |
|                       |                 |   |
| Fiscal Ye             |                 | _ |

11.